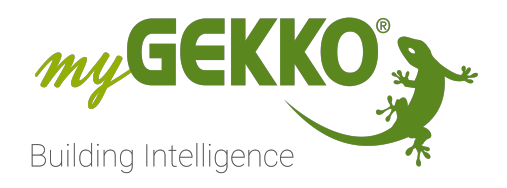

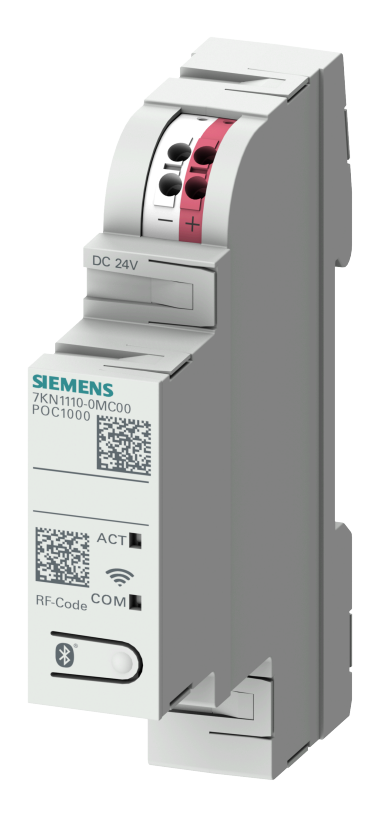

# **SIEMENS Smart Protection**

# Technisches Handbuch

# Inhaltsverzeichnis

| 1 | Sicher     | heit und Garantie                                                                                              | 3             |
|---|------------|----------------------------------------------------------------------------------------------------|---------------|
| 2 | Allgen     | neines                                                                                                    | 5             |
|   | 2.1<br>2.2 | Datentransceiver 7KN Powercenter 1000<br>Leitungsschutzschalter 5SL6 COM mit Messfunktion als Energi<br>zähler | 6<br>e-<br>.7 |
|   | 2.3        | Brandschutzschalter-LS-Kombi 5SV6 COM mit Messfunktion a<br>Energiezähler                                      | ls<br>9       |
| 3 | Inbetri    | ebnahme1                                                                                                    | 2             |
|   | 3.1        | Konfiguration in der Siemens App                                                                               | 12            |
|   | 3.2        | Konfiguration im myGEKKO OS                                                                                    | 17            |
| 4 | Übersi     | cht Messwerte2                                                                                                 | 21            |
| 5 | Fehler     | meldungen2                                                                                                    | 22            |
| 6 | Notize     | :n                                                                                                    | 23            |

# 1 Sicherheit und Garantie

Die Geräte sind nach den derzeit gültigen Regeln der Technik gebaut und betriebssicher. Sie wurden geprüft und haben das Werk in sicherheitstechnisch einwandfreiem Zustand verlassen.

Dennoch gibt es Restgefahren. Lesen und beachten Sie die Sicherheitshinweise, um Gefahren zu vermeiden.

Für Schäden durch Nichtbeachtung von Sicherheitshinweisen übernimmt die Ekon GmbH keine Haftung.

#### Verwendete Sicherheitshinweise

Die folgenden Hinweise weisen Sie auf besondere Gefahren im Umgang mit den Geräten hin oder geben nützliche Hinweise:

Hinweise in diesen Boxen sind generelle Tipps zum Text, die etwas hervorgehoben werden.

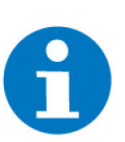

### HINWEIS

Das Signalwort Hinweis kennzeichnet nützliche Tipps und Empfehlungen für den effizienten Umgang mit dem Produkt.

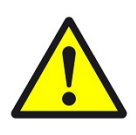

### VORSICHT

## Gesundheitliche Schäden / Sachschäden

Das jeweilige Warnsymbol in Verbindung mit dem Signalwort Vorsicht kennzeichnet eine Gefahr, die zu leichten (reversiblen) Verletzungen oder Sachschäden führen kann.

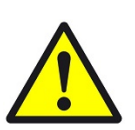

### WARNUNG

Schwere gesundheitliche Schäden

Das jeweilige Warnsymbol in Verbindung mit dem Signalwort Warnung kennzeichnet eine drohende Gefahr, die zum Tod oder zu schweren (irreversiblen) Verletzungen führen kann.

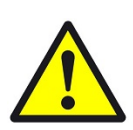

### GEFAHR

#### Lebensgefahr / Schwere gesundheitliche Schäden

Das jeweilige Warnsymbol in Verbindung mit dem Signalwort Gefahr kennzeichnet eine unmittelbar drohende Gefahr, die zum Tod oder zu schweren (irreversiblen) Verletzungen führt.

#### Sicherheitshinweise

Im Folgenden sind die Sicherheitshinweise zum in diesem Dokument beschriebenen Produkt aufgelistet. Bitte beachten Sie diese bei der Verwendung des Produkts.

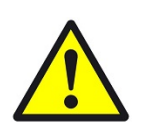

## GEFAHR

### Elektrische Spannung !

Lebensgefahr und Brandgefahr durch elektrische Spannung

Im Innern des Geräts befinden sich ungeschützte spannungsführende Bauteile. Die VDE-Bestimmungen beachten. Alle zu montierenden Leitungen spannungslos schalten und Sicherheitsvorkehrungen gegen unbeabsichtigtes Einschalten treffen. Das Gerät bei Beschädigung nicht in Betrieb nehmen. Das Gerät bzw. die Anlage außer Betrieb nehmen und gegen unbeabsichtigten Betrieb sichern, wenn anzunehmen ist, dass ein gefahrloser Betrieb nicht mehr gewährleistet ist.

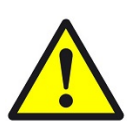

## VORSICHT

### Geräteschaden durch äußere Einflüsse !

Feuchtigkeit und eine Verschmutzung der Geräte können zur Zerstörung der Geräte führen.

Schützen Sie die Geräte bei Transport, Lagerung und im Betrieb vor Feuchtigkeit, Schmutz und Beschädigungen.

Garantie Das Gerät ist ausschließlich für den sachgemäßen Gebrauch bestimmt. Bei jeder unsachgemäßen Änderung oder Nichtbeachten der Bedienungsanleitung erlischt jeglicher Gewährleistungs- oder Garantieanspruch. Nach dem Auspacken ist das Gerät unverzüglich auf mechanische Beschädigungen zu untersuchen. Wenn ein Transportschaden vorliegt, ist unverzüglich der Lieferant davon in Kenntnis zu setzen. Das Gerät darf nur als ortsfeste Installation betrieben werden, das heißt nur in montiertem Zustand und nach Abschluss aller Installations- und Inbetriebnahmearbeiten und nur im dafür vorgesehenen Umfeld. Für Änderungen der Normen und Standards nach Erscheinen der Bedienungsanleitung ist Ekon GmbH nicht haftbar.

# 2 Allgemeines

Verwendungszweck Das Powercenter 1000 ist ein Datentransceiver zur kabellosen Datenerfassung der Messwerte von kommunikationsfähigen Schutzschaltgeräten und zur Weiterleitung der Daten an Ihren myGEKKO Gebäuderegler. Das Gerät wird wireless mit bis zu 24 Schutzschaltgeräten verbunden. Die von den Schutzschaltgeräten gelieferten Messwerte werden über eine einzige ModBus Schnittstelle an den myGEKKO Gebäuderegler weitergeleitet.

### **USP** Überwachung des Schaltzustandes des Automates/Energiezählers

- Kombination aus Energiezähler und Automat in einem Gerät
- Anbindung mehrerer Module an ein einziges Gateway. Nur ein Netzwerkanschluss ist notwendig
- Module sind per Funk an Gateway gekoppelt. Weniger Verkabelungsaufwand

Umsetzung in 4 Schritten

- 1. Module einbauen
- 2. POC 1000 Powerstation einbauen
- 3. Module mit POC 1000 koppeln
- 4. Daten der Module mit myGEKKO Gebäuderegler auslesen

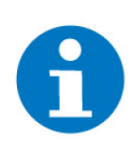

### HINWEIS

Es wird empfohlen, das Powercenter 1000 und die jeweiligen Module nicht weiter als 3 m voneinander entfernt zu installieren, um eine stabile Kommunikation zu gewährleisten.

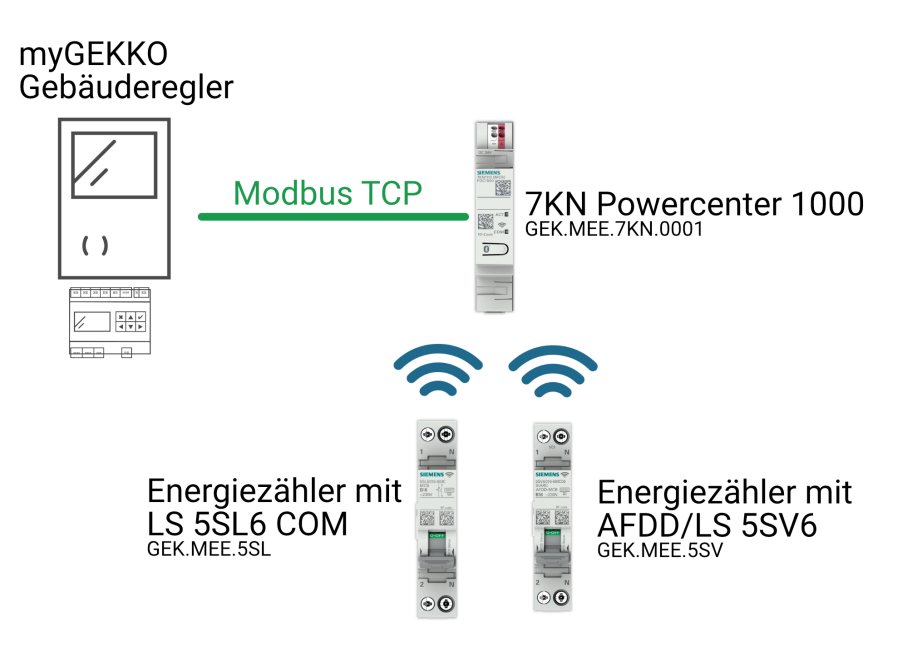

## 2.1 Datentransceiver 7KN Powercenter 1000

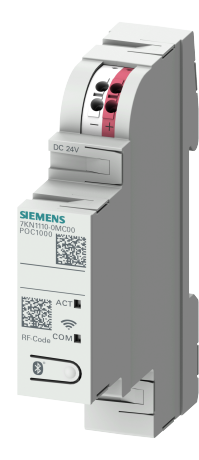

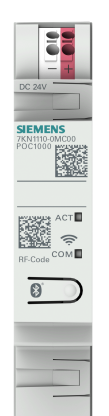

# SIEMENS

Das Powercenter 1000 ist ein Datentransceiver zur kabellosen Datenerfassung der Messwerte von kommunikationsfähigen Schutzschaltgeräten und zur Weiterleitung der Daten an Ihren myGEKKO Gebäuderegler. Mit dem Powercenter 1000 können bis zu 24 Schutzschaltgeräten verbunden werden.

Weitere Informationen finden sie beim Siemens Industry Online Support (SIOS).

myGEKKO Artikel: GEK.MEE.7KN.0001

Siemens Artikelnummer: 7KN1110-0MC00

| Parameter                           | Wert                                                                                                    |
|-------------------------------------|----------------------------------------------------------------------------------------------------|
| Abmessungen                         | 90 x 18 x 70 mm                                                                                                    |
| Einbautiefe                         | 70 mm                                                                                                    |
| Montageart                          | REG Montage                                                                                                    |
| REG Aufbau Einheiten                | 1                                                                                                    |
| Gewicht                             | 52 g                                                                                                    |
| Betriebstemperatur                  | -25 bis +60 °C                                                                                                    |
| Lagertemperatur                     | -40 bis +75 °C                                                                                                    |
| Luftfeuchtigkeit                    | 93% RH                                                                                                    |
| Versorgungsspannung                 | 19,2 - 28,8 V (24V DC SELV)                                                                                                    |
| Aufgenommener Strom Max.            | 100 mA                                                                                                    |
| Schutzart                           | IP20                                                                                                    |
| Verschmutzungsgrad                  | 2                                                                                                    |
| Frequenz bei Funkübertra-<br>gung   | 2400 - 2483,5 MHz (2014/53/<br>EU)                                                                                                    |
| Schwingfestigkeit                   | 1-6Hz, 15mm, 6-500Hz, 20m/<br>s²                                                                                                    |
| Bluetooth-Standard                  | 5.1                                                                                                    |
| Anzahl Wireless Schnittstel-<br>len | 2                                                                                                    |
| Anzahl Ethernet Schnittstel-<br>len | 1 (+ Modbus)                                                                                                    |
| Anzahl unterstützte Geräte          | 24                                                                                                    |
| Zertifizierungen                    | IEC 61373, IEC 60068-2-6,<br>DIN EN 61346-2 (F), IEC<br>81346-2:2009 (F), IEC<br>61010-2-030, IEC61557-12,<br>IEC62053-22, IEC62053-23 |

## 2.2 Leitungsschutzschalter 5SL6 COM mit Messfunktion als Energiezähler

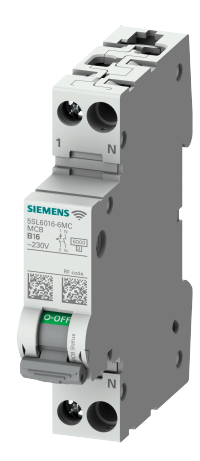

Alignment
 Alignment
 Alignment
 Alignment
 Alignment
 Alignment
 Alignment
 Alignment
 Alignment
 Alignment
 Alignment
 Alignment
 Alignment
 Alignment
 Alignment
 Alignment
 Alignment
 Alignment
 Alignment
 Alignment
 Alignment
 Alignment
 Alignment
 Alignment
 Alignment
 Alignment
 Alignment
 Alignment
 Alignment
 Alignment
 Alignment
 Alignment
 Alignment
 Alignment
 Alignment
 Alignment
 Alignment
 Alignment
 Alignment
 Alignment
 Alignment
 Alignment
 Alignment
 Alignment
 Alignment
 Alignment
 Alignment
 Alignment
 Alignment
 Alignment
 Alignment
 Alignment
 Alignment
 Alignment
 Alignment
 Alignment
 Alignment
 Alignment
 Alignment
 Alignment
 Alignment
 Alignment
 Alignment
 Alignment
 Alignment
 Alignment
 Alignment
 Alignment
 Alignment
 Alignment
 Alignment
 Alignment
 Alignment
 Alignment
 Alignment
 Alignment
 Alignment
 Alignment
 Alignment
 Alignment
 Alignment
 Alignment
 Alignment
 Alignment
 Alignment
 Alignment
 Alignment
 Alignment
 Alignment
 Alignment
 Alignment
 Alignment
 Alignment
 Alignment
 Alignment
 Alignment
 Alignment
 Alignment
 Alignment
 Alignment
 Alignment
 Alignment
 Alignment
 Alignment
 Alignment
 Alignment
 Alignment
 Alignment
 Alignment
 Alignment
 Alignment
 Alignment
 Alignment
 Alignment
 Alignment
 Alignment
 Alignment
 Alignment
 Alignment
 Alignment
 Alignment
 Alignment
 Alignment
 Alignment
 Alignment
 Alignment
 Alignment
 Alignment
 Alignment
 Alignment
 Alignment
 Alignment
 Alignment
 Alignment
 Alignment
 Alignment
 Alignment
 Alignment
 Alignment
 Alignment
 Alignment
 Alignment
 Alignment
 Alignment
 Alignment
 Alignment

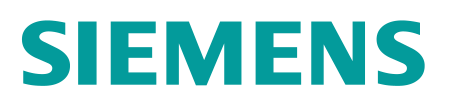

Der Energiezähler COM kompakt mit Leitungsschutzschalter (LS), Kommunikations- und Messfunktion für den REG Einbau ermöglicht die Erfassung von Messwerten und Statusinformationen und kann die erfassten Daten kabellos an das Powercenter 1000 (GEK.MEE.WDT.7KN1) weiterleiten. Zusätzlich kann er als Leitungsschutzschalter verwendet werden.

### Verschiedene Varianten (nach Charakterisierung und Betriebsstrom)

Für genaue Technische Daten zu den einzelnen Varianten konsultieren Sie den Siemens Industry Online Support (SIOS).

| Char. | Strom                  | myGEKKO Ar-<br>tikelnummer | Siemens Ar-<br>tikelnummer |  |
|-------|------------------------|----------------------------|----------------------------|--|
| В     | 2A                     | GEK.MEE.5SL.B002           | 5SL6002-6MC                |  |
| В     | 4A                     | GEK.MEE.5SL.B004           | 5SL6004-6MC                |  |
| В     | B 6A GEK.MEE.5SL.B006  |                            | 5SL6006-6MC                |  |
| В     | B 10A GEK.MEE.5SL.B010 |                            | 5SL6010-6MC                |  |
| В     | 16A                    | GEK.MEE.5SL.B016           | 5SL6016-6MC                |  |
| В     | B 20A GEK.MEE.5SL.B020 |                            | 5SL6020-6MC                |  |
| В     | 25A                    | GEK.MEE.5SL.B025           | 5SL6025-6MC                |  |
| В     | 32A GEK.MEE.5SL.B032   |                            | 5SL6032-6MC                |  |
| С     | C 2A GEK.MEE.5SL.C002  |                            | 5SL6002-7MC                |  |
| С     | 4A                     | GEK.MEE.5SL.C004           | 5SL6004-7MC                |  |
| С     | 6A                     | GEK.MEE.5SL.C006           | 5SL6006-7MC                |  |
| С     | 10A                    | GEK.MEE.5SL.C010           | 5SL6010-7MC                |  |
| С     | 16A                    | GEK.MEE.5SL.C016           | 5SL6016-7MC                |  |
| С     | C 20A GEK.MEE.5SL.C020 |                            | 5SL6020-7MC                |  |
| С     | C 25A GEK.MEE.5SL.C025 |                            | 5SL6025-7MC                |  |
| С     | 32A                    | GEK.MEE.5SL.C032           | 5SL6032-7MC                |  |

### **Technische Daten**

| Parameter   | Wert            |
|-------------|-----------------|
| Abmessungen | 90 x 18 x 76 mm |
| Einbautiefe | 70 mm           |
| Montageart  | REG Montage     |

| Parameter                                                | Wert                                                                                                    |  |  |
|----------------------------------------------------------|----------------------------------------------------------------------------------------------------|--|--|
| REG Aufbau Einheiten                                     | 1                                                                                                    |  |  |
| Gewicht                                                  | 120 g                                                                                                    |  |  |
| Betriebstemperatur                                       | -25 bis +60 °C                                                                                                    |  |  |
| Lagertemperatur                                          | -40 bis +75 °C                                                                                                    |  |  |
| Polzahl                                                  | 1P+N                                                                                                    |  |  |
| aufgenommene Scheinleistung der Spannungs-<br>versorgung | 0,4 V*A                                                                                                    |  |  |
| Auslösecharakteristikklasse                              | B oder C                                                                                                    |  |  |
| mechanische Lebensdauer                                  | 10 000                                                                                                    |  |  |
| elektrische Lebensdauer                                  | 7 500                                                                                                    |  |  |
| messbare Netzfrequenz - Anfangswert                      | 45 Hz                                                                                                    |  |  |
| messbare Netzfrequenz - Endwert                          | 65 Hz                                                                                                    |  |  |
| Überspannungskategorie                                   | III                                                                                                    |  |  |
| Verschmutzungsgrad                                       | 2                                                                                                    |  |  |
| Statusanzeige der Messdaten                              | Spannung, Strom, Wirkleistung, Scheinleistung,<br>Blindleistung, Wirkenergie, Netzfrequenz, Leis-<br>tungsfaktor, Temperatur, Schaltspiele, Betriebs-<br>stunden, Auslösung, Warnungen |  |  |
| Isolationsspannung                                       | 250 V AC                                                                                                    |  |  |
| Versorgungsspannung                                      | 230 V AC                                                                                                    |  |  |
| Betriebsspannung                                         | min. 195 V AC - Max. 250 V AC                                                                                                    |  |  |
| Versorgungsspannungsfrequenz                             | 50-60 Hz                                                                                                    |  |  |
| Schutzart                                                | vorne IP40 - hinten anschlussseitig IP20                                                                                                    |  |  |
| Schaltvermögen Strom                                     | 6 kA (gemäß EN 60898)                                                                                                    |  |  |
| Energiebegrenzungsklasse                                 | 3                                                                                                    |  |  |
| Verlustleistung                                          | 1,1 bis 4,6 W (je nach Gerät)                                                                                                    |  |  |
| Betriebsstrom                                            | 1,62 bis 32 A (je nach Gerät und Temperatur)                                                                                                    |  |  |
| messbarer Strom                                          | 0,04 bis 66 A(je nach Gerät)                                                                                                    |  |  |
| Referenzstrom                                            | 2 bis 32 A je nach Gerät)                                                                                                    |  |  |
| Eignung zur Verwendung als                               | Amperemeter, Blindleistungsmesser, Frequenz-<br>messer, Voltmeter, Wirkleistungsmessgerät                                                                                              |  |  |
| mitschaltender Neutralleiter                             | Ja                                                                                                    |  |  |
| Berührungsschutz                                         | Ja                                                                                                    |  |  |
| Produkteigenschaften                                     | halogenfrei, plombierbar, siliconfrei                                                                                                    |  |  |

| Parameter                                  | Wert                                                                                                    |  |  |
|--------------------------------------------|----------------------------------------------------------------------------------------------------|--|--|
| Frequenz bei Funkübertragung               | 2400 - 2483,5 MHz (2014/53/EU)                                                                                                   |  |  |
| Referenzbedingung für Messgenauigkeit      | IEC61557-12, IEC62053-22, IEC62053-23                                                                                            |  |  |
| messbare Netzspannung zwischen (PE)N und L | 50 - 400 V                                                                                                    |  |  |
| Messkategorie für Spannungsmessung         | CATIII - IEC 61010-2-030                                                                                                    |  |  |
| Messverfahren                              | TRMS                                                                                                    |  |  |
| Zertifizierungen                           | IEC 61373, IEC 60068-2-6, DIN EN 61346-2<br>(F), IEC 81346-2:2009 (F), IEC 61010-2-030,<br>IEC61557-12, IEC62053-22, IEC62053-23 |  |  |

## 2.3 Brandschutzschalter-LS-Kombi 5SV6 COM mit Messfunktion als Energiezähler

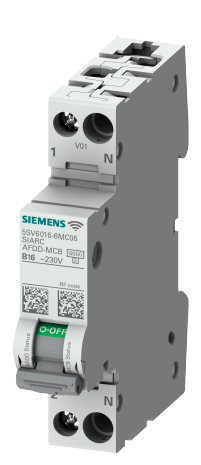

Der Energiezähler 5SV6 mit Brand-/Leitungsschutzschalter(AF-DD/LS), Kommunikations- und Messfunktion für den REG Einbau ermöglicht die Erfassung von Messwerten und Statusinformationen und kann die erfassten Daten kabellos an das Powercenter 1000 (GEK.MEE.WDT.7KN1) weiterleiten. Zusätzlich kann er noch als Brandschutz- bzw. Leitungsschutzschalter verwendet werden.

## Verschiedene Varianten (nach Charakterisierung und Betriebsstrom)

Für genaue Technische Daten zu den einzelnen Varianten konsultieren Sie den Siemens Industry Online Support (SIOS).

| Char. | Strom | myGEKKO Ar-<br>tikelnummer | Siemens Ar-<br>tikelnummer |  |
|-------|-------|----------------------------|----------------------------|--|
| В     | 6A    | GEK.MEE.5SV.B006           | 5SV6016-6MC06              |  |
| В     | 10A   | GEK.MEE.5SV.B010           | 5SV6016-6MC10              |  |
| В     | 13A   | GEK.MEE.5SV.B013           | 5SV6016-6MC13              |  |
| В     | 16A   | GEK.MEE.5SV.B016           | 5SV6016-6MC16              |  |
| В     | 20A   | GEK.MEE.5SV.B020           | 5SV6016-6MC20              |  |
| В     | 25A   | GEK.MEE.5SV.B025           | 5SV6016-6MC25              |  |
| В     | 32A   | GEK.MEE.5SV.B032           | 5SV6016-6MC32              |  |
| С     | 6A    | GEK.MEE.5SV.C006           | 5SV6016-7MC06              |  |
| С     | 10A   | GEK.MEE.5SV.C010           | 5SV6016-7MC10              |  |
| С     | 13A   | GEK.MEE.5SV.C013           | 5SV6016-7MC13              |  |
| С     | 16A   | GEK.MEE.5SV.C016           | 5SV6016-7MC16              |  |
| С     | 20A   | GEK.MEE.5SV.C020           | 5SV6016-7MC20              |  |

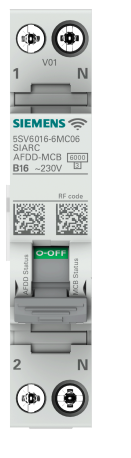

# SIEMENS

| Char. | Strom | myGEKKO Ar-<br>tikelnummer | Siemens Ar-<br>tikelnummer |
|-------|-------|----------------------------|----------------------------|
| С     | 25A   | GEK.MEE.5SV.C025           | 5SV6016-7MC25              |
| С     | 32A   | GEK.MEE.5SV.C032           | 5SV6016-7MC32              |

## Technische Daten (generell)

| Parameter                                                | Wert                                                                                                    |  |  |
|----------------------------------------------------------|----------------------------------------------------------------------------------------------------|--|--|
| Abmessungen                                              | 90 x 18 x 68,5 mm                                                                                                    |  |  |
| Einbautiefe                                              | 70 mm                                                                                                    |  |  |
| Montageart                                               | REG Montage                                                                                                    |  |  |
| REG Aufbau Einheiten                                     | 1                                                                                                    |  |  |
| Gewicht                                                  | 120 g                                                                                                    |  |  |
| Betriebstemperatur                                       | -25 bis +60 °C                                                                                                    |  |  |
| Lagertemperatur                                          | -40 bis +75 °C                                                                                                    |  |  |
| Polzahl                                                  | 1P+N                                                                                                    |  |  |
| aufgenommene Scheinleistung der Spannungs-<br>versorgung | 0,4 V*A                                                                                                    |  |  |
| Auslösecharakteristikklasse                              | B, C                                                                                                    |  |  |
| mechanische Lebensdauer                                  | 10 000                                                                                                    |  |  |
| messbare Netzfrequenz - Anfangswert                      | 45 Hz                                                                                                    |  |  |
| messbare Netzfrequenz - Endwert                          | 60 Hz                                                                                                    |  |  |
| Überspannungskategorie                                   | III                                                                                                    |  |  |
| Verschmutzungsgrad                                       | 2                                                                                                    |  |  |
| Statusanzeige der Messdaten                              | Spannung, Strom, Wirkleistung, Scheinleistung,<br>Blindleistung, Wirkenergie, Netzfrequenz, Leis-<br>tungsfaktor, Temperatur, Schaltspiele, Betriebs-<br>stunden, Auslösung, Warnungen |  |  |
| Betriebsspannung                                         | min. 195 V AC - Max. 230 V AC                                                                                                    |  |  |
| Versorgungsspannungsfrequenz                             | 50 Hz                                                                                                    |  |  |
| Schutzart                                                | vorne IP40 - hinten anschlussseitig IP20                                                                                                    |  |  |
| Schaltvermögen Strom                                     | 6 kA (EN 60898)                                                                                                    |  |  |
| Energiebegrenzungsklasse                                 | 3                                                                                                    |  |  |
| Verlustleistung                                          | 0,9 bis 4,6 W (je nach Gerät)                                                                                                    |  |  |
| Auslösestrom mit Lichtbögen parallel zur Last            | 50 - 500 A                                                                                                    |  |  |
| Auslösestrom mit Lichtbögen seriell zur Last             | min. 2 A, max. 6 bis 32 A je nach Gerät)                                                                                                    |  |  |

| Parameter                                  | Wert                                                                                                    |  |  |
|--------------------------------------------|----------------------------------------------------------------------------------------------------|--|--|
| Betriebsstrom                              | 6 bis 32 A (je nach Gerät und Temperatur)                                                                                        |  |  |
| messbarer Strom                            | 0,04 bis 66 A(je nach Gerät)                                                                                                    |  |  |
| Referenzstrom                              | 6 bis 32 A je nach Gerät)                                                                                                    |  |  |
| Eignung zur Verwendung als                 | Amperemeter, Blindleistungsmesser, Frequenz-<br>messer, Voltmeter, Wirkleistungsmessgerät                                        |  |  |
| Produkteigenschaften                       | halogenfrei, plombierbar, siliconfrei                                                                                            |  |  |
| Frequenz bei Funkübertragung               | 2400 - 2483,5 MHz (2014/53/EU)                                                                                                   |  |  |
| Referenzbedingung für Messgenauigkeit      | IEC61557-12, IEC62053-22, IEC62053-23                                                                                            |  |  |
| messbare Netzspannung zwischen (PE)N und L | 50 - 400 V                                                                                                    |  |  |
| Messkategorie für Spannungsmessung         | CATIII - IEC 61010-2-030                                                                                                    |  |  |
| Messverfahren                              | TRMS                                                                                                    |  |  |
| Zertifizierungen                           | IEC 61373, IEC 60068-2-6, DIN EN 61346-2<br>(F), IEC 81346-2:2009 (F), IEC 61010-2-030,<br>IEC61557-12, IEC62053-22, IEC62053-23 |  |  |

# 3 Inbetriebnahme

## 3.1 Konfiguration in der Siemens App

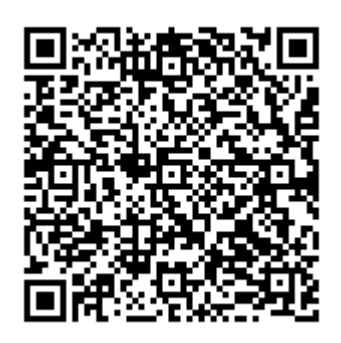

Zur Inbetriebnahme des Siemens powercenter 1000 informieren Sie sich unter folgendem Link: Siemens Powercenter 1000 Inbetriebnahme

Laden Sie sich die SENTRON powerconfig App aus Ihrem App Store auf Ihr mobiles Endgerät

Am Beispiel der Android App führen Sie folgende Schritte durch (Die Bedienung der iOS App weicht an einigen Stellen leicht ab, die Schritte sind jedoch dieselben):

Tippen Sie auf den "+" Button im rechten unteren Eck und anschließend auf "Suchen über WiFi"

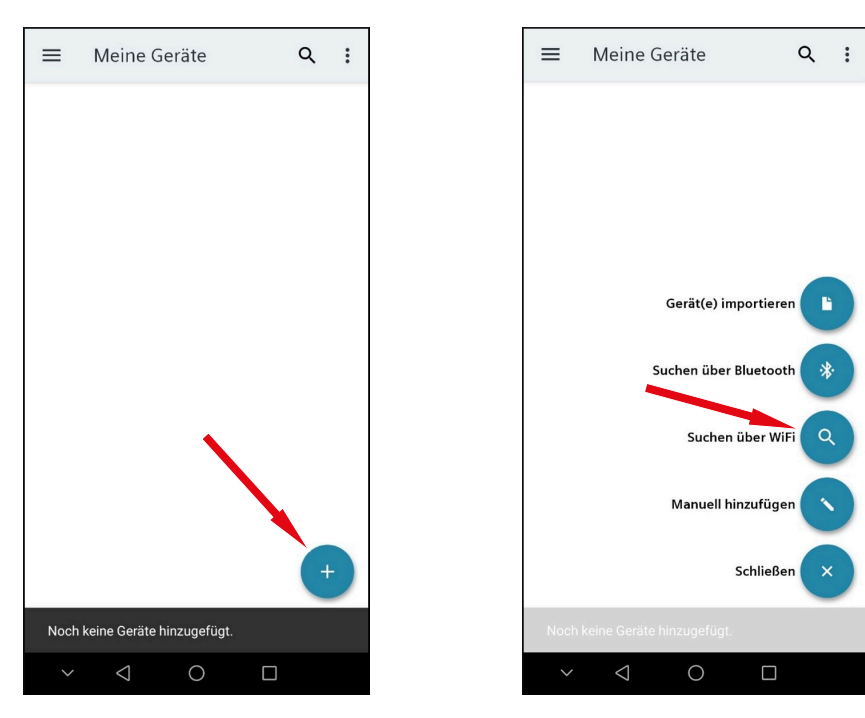

Die SENTRON powerconfig App sucht nach verfügbaren Geräten

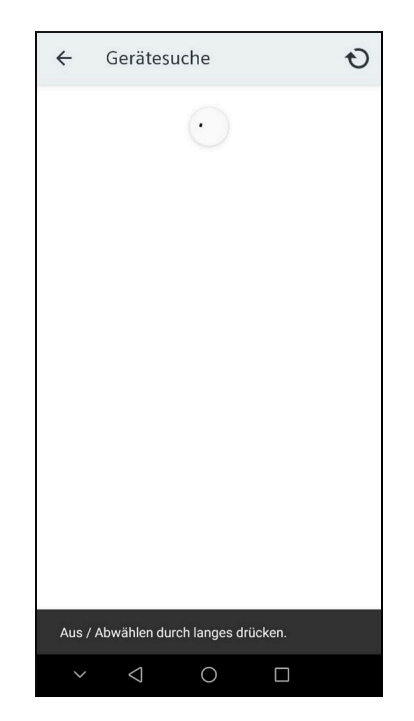

Drücken und halten Sie die Schaltfläche "7KN POWERCENTER 1000", bis im rechten oberen Eck ein "+" Symbol erscheint. Tippen Sie anschließend auf das "+" Symbol

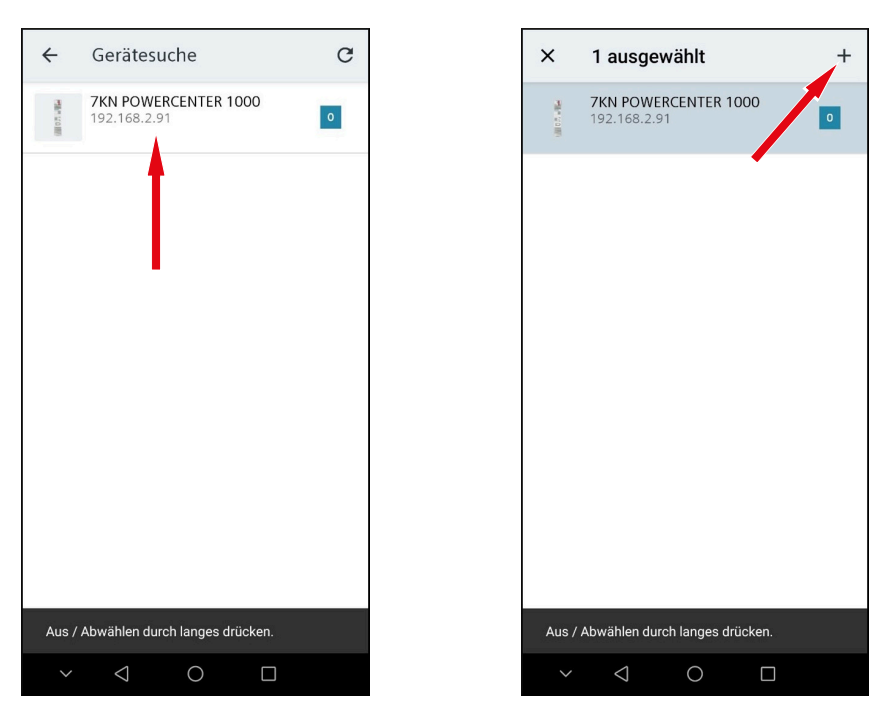

Im neuen Fenster entnehmen Sie die IP-Adresse f
ür sp
äter und tippen Sie auf das Zahnrad-Symbol der Schaltfl
äche "7KN POWERCENTER 1000" rechts

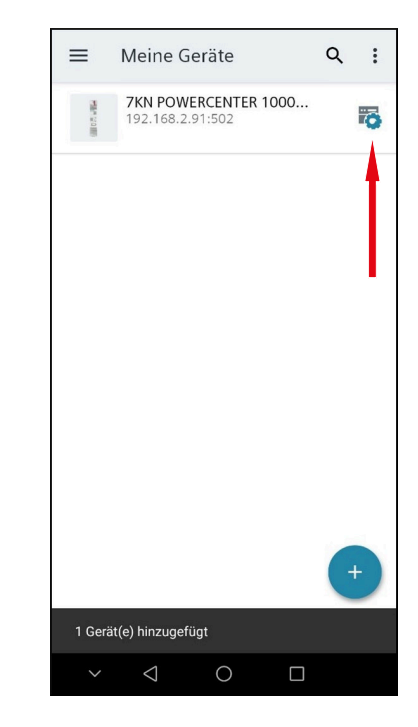

Im neuen Fenster tippen Sie auf den "+" Button im rechten unteren Eck und anschließend auf "Manuell hinzufügen"

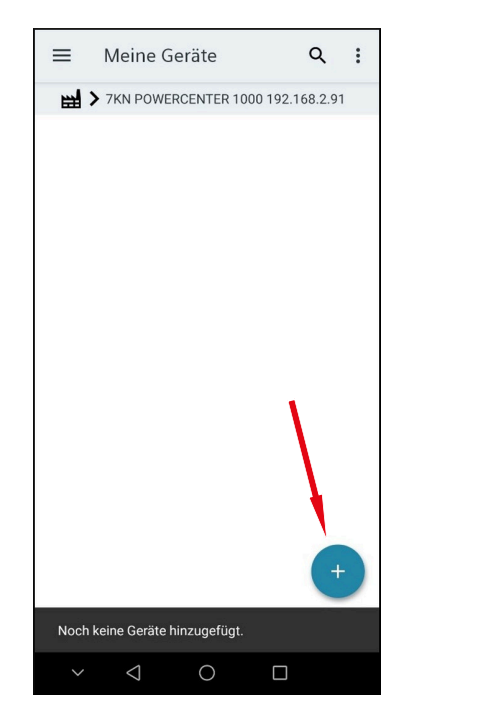

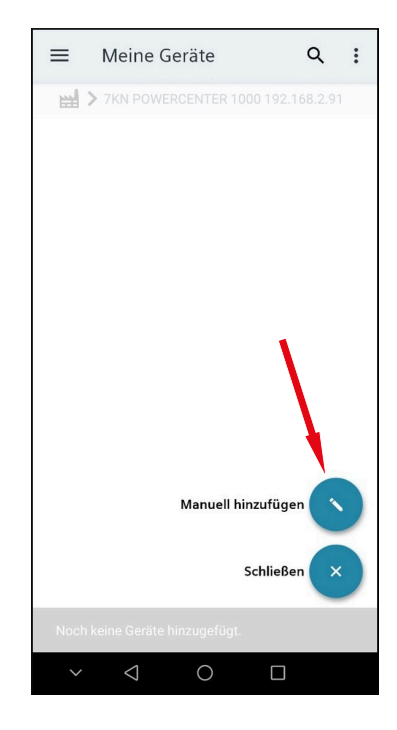

Scannen Sie nun den rechten QR-Code des jeweiligen Moduls und tippen Sie auf "SCANNEN"

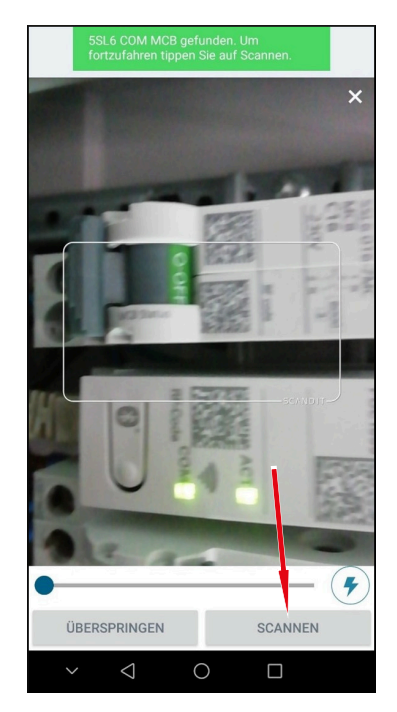

- Im neuen Fenster wählen Sie unter "Bestellnummer" jene des entsprechenden Moduls
- Wählen Sie unter "Modbus Adresse" die Modbus Adresse, die Sie dem Modul zuweisen möchten. Diese wird im späteren Prozess noch benötigt. Im Feld "Anlagenkennzeichen" können Sie einen eindeutigen Namen vergeben, z. B. die Bezeichnung aus dem Schaltplan, um gleiche Geräte später auseinanderhalten zu können.

| Geratetyp                                                           |                                                                     |                          |       |
|---------------------------------------------------------------------|---------------------------------------------------------------------|--------------------------|-------|
| Lines -                                                             | 5SL6 COM MCB                                                        |                          | •     |
| Anlagenkennz                                                        | reichen                                                             |                          |       |
| 5SL6 CO                                                             | M MCB                                                               |                          |       |
| 3estellnumme                                                        | 91                                                                  |                          |       |
| 5SL601                                                              | 6-6MC                                                               |                          | •     |
| MAC Adresse                                                         |                                                                     | -                        |       |
|                                                                     |                                                                     |                          |       |
| 60-A4-23-                                                           | FF-FE-ED-AB-D5                                                      |                          |       |
| 60-A4-23-                                                           | FF-FE-ED-AB-D5                                                      | 5501862650               |       |
| 60-A4-23-<br>Installationsco<br>FB5102D5                            | FF-FE-ED-AB-D5                                                      | 55C1B6265D               | D96FE |
| 60-A4-23-<br>Installationsco<br>FB5102D5<br>Modbus Adres            | FF-FE-ED-AB-D5<br>de<br>BDB4A86A20FC                                | 55C1B6265D               | D96FE |
| 60-A4-23-<br>Installationsco<br>FB5102D5<br>Modbus Adres<br>Automa  | FF-FE-ED-AB-D5<br>de<br>BDB4A86A20FC<br>sse<br>tisch zuweisen       | 55C1B6265D               | D96FC |
| 60-A4-23-I<br>Installationsco<br>FB5102D5<br>Modbus Adres<br>Automa | FF-FE-ED-AB-D5<br>ide<br>BDB4A86A20FC<br>ise<br>tisch zuweisen<br>n | 55C1B6265D               | D96FC |
| 60-A4-23-I<br>Installationsco<br>FB5102D5<br>Modbus Adres<br>Automa | FF-FE-ED-AB-D5<br>ide<br>BDB4A86A20FC<br>isse<br>tisch zuweisen     | 55C1B6265D<br>Howto Scan | D96FC |

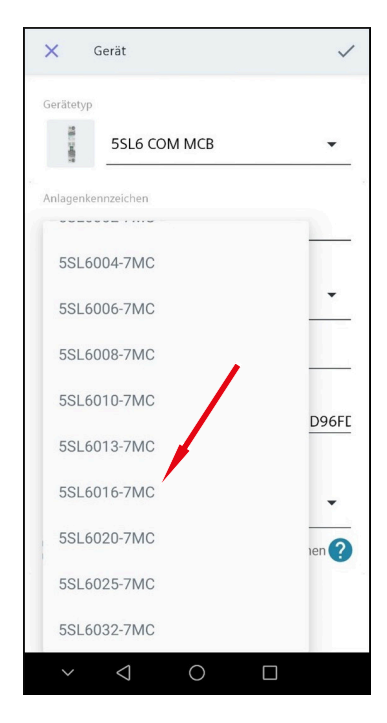

 Tippen Sie anschließend auf das Bestätigungssymbol im rechten oberen Eck

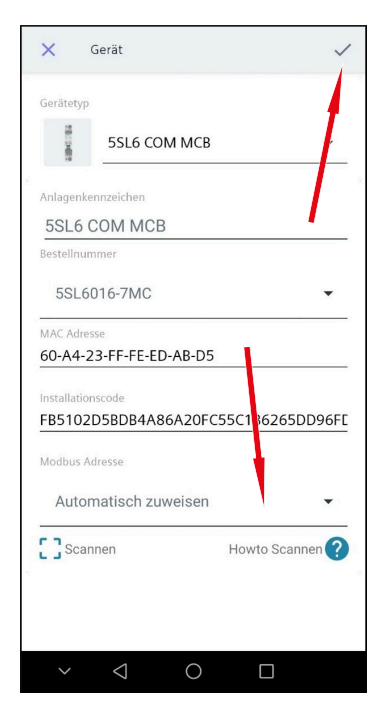

Über das "+" rechts unten können Sie weitere Geräte, analog zu den vorherigen Schritten, hinzufügen. Zum Koppeln der Geräte tippen und halten Sie im Fenster auf die jeweilige Zeile des Gerätes, um es zu markieren. Es können auch mehrere Geräte ausgewählt und gleichzeitig gekoppelt werden. Am oberen Rand des Fensters erscheinen drei neue Symbole.

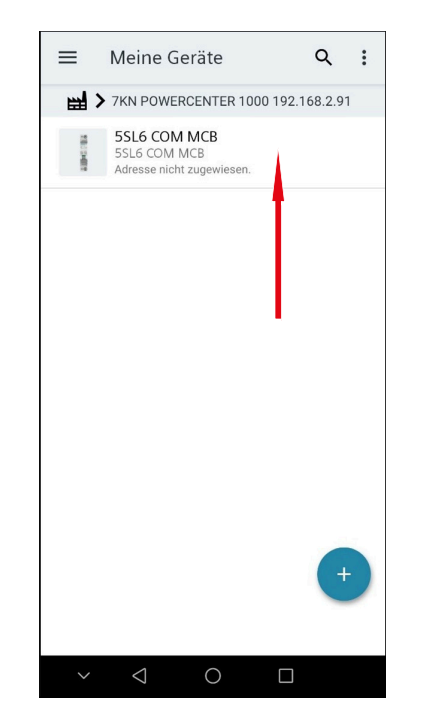

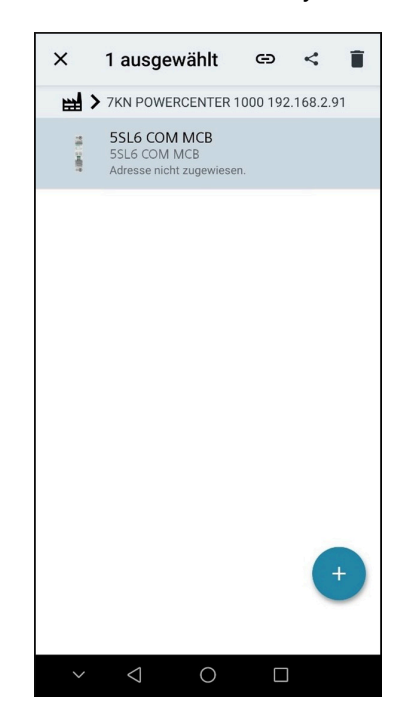

Tippen Sie nun auf das Link-Symbol, um das Modul mit dem Siemens Powercenter 1000 zu verbinden

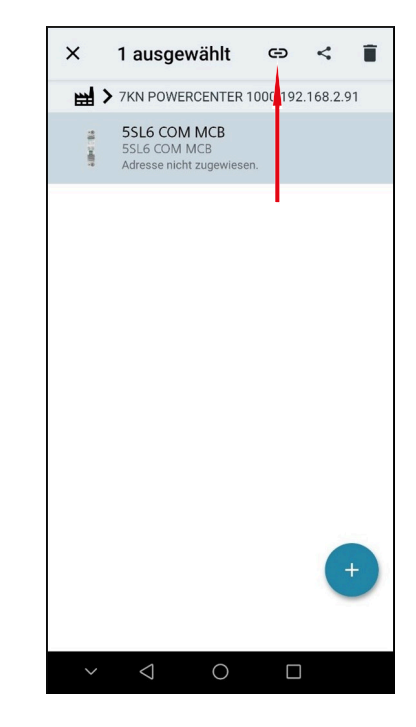

# 3.2 Konfiguration im myGEKKO OS

- Entsperren Sie Ihren myGEKKO Gebäuderegler
- Gehen Sie in das Menü "Systeme" über den Button im linken oberen Eck
- Tippen Sie auf das System Energiezähler

| ń       |       |          | Systeme        |                 |               | <b>3 ←</b>    |
|---------|-------|----------|----------------|-----------------|---------------|---------------|
| Lich    | t     | Jalousie | Ciftung        | Gerät/Steckdose | Raumregelung  | Zutritt       |
| Alarman | llage | Musik    | Video          | Logik           | Wetter        | Alarm         |
| Telefo  | nie   | Mail/Sms | Sauna          | Schwimmbad      | Energiemanage | Energiezähler |
| Uhre    | n     | Aktionen | Räume/Bereiche | E-Mobil         | Analyse       | >             |

- Legen Sie im linken Reiter, falls notwendig, durch Tippen auf "Hinzufügen" einen neuen Abschnitt an
- Tippen Sie im rechten Reiter an einer freien Stelle auf "Hinzufügen", um einen neuen Energiezähler anzulegen

| A      | 23:21<br>Sa, 7. März |   | Ene    | rgiezähler       | ę   | ÷ |
|--------|----------------------|---|--------|------------------|-----|---|
| 1      |                      | > | l(1 c) | Siemens POC 1000 | 0.0 |   |
| + Hin: | nzufügen             |   | +      | Hinzufügen       |     |   |
| + Hin: | zufügen              |   | +      | Hinzufügen       |     |   |
| + Hin: | zufügen              |   | +      | Hinzufügen       |     |   |
| + Hin: | zufügen              |   | +      | Hinzufügen       |     |   |
| + Hin: | zurugen              |   | +      | Hinzufügen       |     |   |
| + Hin: | zufügen              |   | +      | Hinzufügen       |     |   |
|        |                      |   | +      | Hinzufügen       |     |   |

Tippen Sie nun auf den neu angelegten Energiezähler

Tippen Sie im neuen Fenster rechts oben auf das Zahnrad-Symbol und anschließend auf "IO-Konfiguration"

| <b>A</b> | 23:23<br>Sa, 7. März | En        | erg  | iez | ähle | hler 🙂 🔶  |           |       |  |  |  |  |  |  |  |  |  |
|----------|----------------------|-----------|------|-----|------|-----------|-----------|-------|--|--|--|--|--|--|--|--|--|
| l∎ €     | Sie                  | emens POC | 100  | 0   | l    | Parameter |           |       |  |  |  |  |  |  |  |  |  |
|          |                      |           |      |     |      | 10        | –Konfigur | ation |  |  |  |  |  |  |  |  |  |
|          | Aktueller Wert       |           | 0.04 |     |      |           |           |       |  |  |  |  |  |  |  |  |  |
|          | Heute                |           | 0.00 | h   |      |           |           |       |  |  |  |  |  |  |  |  |  |
|          | Monat                |           | 0.00 | h   |      |           |           |       |  |  |  |  |  |  |  |  |  |
| 101      | Jahr ab Jan.         |           | 0.00 | h   |      |           |           |       |  |  |  |  |  |  |  |  |  |
|          |                      |           |      |     |      |           |           |       |  |  |  |  |  |  |  |  |  |

 Tippen Sie im neuen Fenster auf das graue Feld "Impulseingang" und wählen Sie im neuen Fenster "Modbus-Zähler" aus

| Stemens POC 1000     I     Parameter     Impulseingang       IO-Konfiguration     Impulse-WMZ       ueler Wert     0.04       vie     0.00       nat     0.00       nat     0.00       vie blanc     0.00                                                                                                    | A 23:23<br>Sa, 7. Marz Energie; | ähler ¢          |
|----------------------------------------------------------------------------------------------------|---------------------------------|------------------|
| IO-Konfiguration     Impuls-WMZ       ueter Wert     0.04       ate     0.00 h       nat     0.00 h       mat     0.00 h       Mathematical Data     Messumformer                                                                                                    | Siemens POC 1000                | Parameter        |
| bester Wert 0.04<br>Jack Control Control |                                 | IO-Konfiguration |
| ute 0.00 h Statusausgang                                                                                                    | Aktueller Wert 0.04             |                  |
| nat 0.00 h<br>Messumformer                                                                                                    |                                 |                  |
|                                                                                                    | Jahrab Jan. 0.00 h              |                  |
| Virtuelle Summe                                                                                                    |                                 | 200              |
| M-Bus-Zähler                                                                                                    |                                 |                  |
| M–Bus–Subzähler                                                                                                    |                                 |                  |

- Tippen Sie nun auf das graue Feld neben "Typ" und wählen Sie "SIEMENS POC1000 (TCP/IP)" aus
- Tippen Sie auf "Subtyp" und wählen Sie das entsprechende Modul aus

| ß       |                | Siemens PO | IC 1000  | IO-Konfigi | iration |
|---------|----------------|------------|----------|------------|---------|
| Modbus- | Zähler         |            | Freigabe | DI         | Ein     |
|         |                |            |          |            |         |
|         |                |            |          |            |         |
| Тур     | SIEMENS POC100 | 0 (TCP/IP) |          | Vert       | rauch   |
| Subtyp  | SIEMENS 5SL6/5 | SV6        |          |            |         |
|         |                |            |          |            |         |
| IP      |                | Slave 0    |          | Fel        | hler    |

- Tippen Sie auf das graue Feld neben "IP" und geben Sie die IP-Adresse des Siemens Powercenter 1000 ein
- Tippen Sie auf das graue Feld neben "Slave" und geben Sie die Slave-Nummer ein, die Sie dem jeweiligen Modul vergeben haben

| A             | 10:27<br>Do, 7. Okt. | Energie          | ezähler  | ¢          | ÷       |
|---------------|----------------------|------------------|----------|------------|---------|
| ø             |                      | Siemens F        | POC 1000 | IO-Konfigu | ıration |
| Modbus-       | Zähler               |                  | Freigabe | DI         | Ein     |
|               |                      |                  |          |            |         |
|               |                      |                  |          |            |         |
| -             |                      | 222 (7.25 (15)   | _        |            |         |
| Typ<br>Subtyp | SIEMENS 5SL6         | 000 (TCP/IP)<br> |          | Verb       | brauch  |
|               |                      |                  | -        |            |         |
| ID            | _                    | Slava            |          | Eat        | alar    |
| IP'           |                      | Slave 0          |          | Fer        | liel    |

Das Siemens Powercenter erhlält im Auslieferungszustand die IP-Adresse über DCHP. Die erhaltene IP Adresse ist in den Einstellungen in der SENTRON Powerconfig App nachzusehen. Dort kann auch eine statische IP Adresse vergeben werden

Im rechten unteren Eck erscheint nun ein grün hinterlegtes Feld "OK", welches die erfolgreiche Verbindung bestätigt

| ń       | 10:46<br>Do, 7. Okt. | En           | ergiez  | ¢        | ÷          |      |       |  |  |  |  |  |  |
|---------|----------------------|--------------|---------|----------|------------|------|-------|--|--|--|--|--|--|
| Ľ       |                      | Sie          | mens PO | C 1000   | IO–Konfigu |      |       |  |  |  |  |  |  |
| Modbus- | Zähler               |              |         | Freigabe |            | DI   | Ein   |  |  |  |  |  |  |
|         |                      |              |         |          |            |      |       |  |  |  |  |  |  |
|         |                      |              |         |          |            |      |       |  |  |  |  |  |  |
| Τγρ     | SIEMENS POC10        | 000 (TCP/IP) |         |          |            | Verb | rauch |  |  |  |  |  |  |
| Subtyp  | SIEMENS 5SL6/        | 5SV6         |         |          |            |      |       |  |  |  |  |  |  |
|         |                      |              |         |          |            |      |       |  |  |  |  |  |  |
| IP      | 192.168.2.55         | Slave        | 1       |          |            | 0    | К     |  |  |  |  |  |  |

# 4 Übersicht Messwerte

Nach der erfolgreichen Inbetriebnahme zeigt der myGEKKO Gebäuderegler die vom Powercenter 1000 gelieferten Messwerte an.

Auf der Übersichtsseite sind die aktuell verbrauchte Leistung und die Zählerstände der verbrauchten Energie zu sehen.

| ń | 14:25<br>Do, 2. Sept. | Energ     | iezż |   | ę                              | ÷ |  |  |  |  |  |  |  |  |
|---|-----------------------|-----------|------|---|--------------------------------|---|--|--|--|--|--|--|--|--|
| € |                       | Zähler 1  |      | ы |                                |   |  |  |  |  |  |  |  |  |
|   |                       |           |      |   | Gesamtzählerstand<br>451324.69 |   |  |  |  |  |  |  |  |  |
|   | Aktueller Wert        | 0.01      | kW   |   |                                |   |  |  |  |  |  |  |  |  |
|   | Heute                 | 12.60     | kWh  |   |                                |   |  |  |  |  |  |  |  |  |
|   | Monat                 | 345.00    | kWh  |   |                                |   |  |  |  |  |  |  |  |  |
|   | Jahr ab Jan.          | 4125.67   | kWh  |   |                                |   |  |  |  |  |  |  |  |  |
|   |                       |           |      |   |                                |   |  |  |  |  |  |  |  |  |
|   |                       |           |      |   |                                |   |  |  |  |  |  |  |  |  |
|   |                       | Details > |      |   |                                |   |  |  |  |  |  |  |  |  |
|   |                       |           |      |   |                                |   |  |  |  |  |  |  |  |  |

Im Abschnitt "Details >" werden weitere aktuelle Messwerte wie die Netzspannung, -frequenz oder der Leistungsfaktor angezeigt.

| Aktu              | elle Werte |        |  |
|-------------------|------------|--------|--|
| Р                 | 0.01 kW    |        |  |
| P1                | 0.01 kW    |        |  |
|                   |            |        |  |
|                   |            |        |  |
| U1                | 221.80V    |        |  |
|                   |            |        |  |
|                   |            |        |  |
| 11                | 0.07A      |        |  |
|                   |            |        |  |
|                   |            |        |  |
| Frequenz          | 50Hz       |        |  |
| PF (power factor) | -0.79      |        |  |
|                   |            |        |  |
|                   |            | Zurück |  |
|                   |            |        |  |
|                   |            |        |  |

# 5 Fehlermeldungen

| Fehler                                         | Beschreibung                                                                                | Behebung                                          |
|------------------------------------------------|---------------------------------------------------------------------------------------------|---------------------------------------------------|
| Energiezähler: Strom-<br>zähler.Schutzschalter | Der jeweilige Schutz-<br>schalter hat ausgelöst<br>oder die Verbindung ist<br>unterbrochen. | Den Schutzschalter auf<br>Auslösung kontrollieren |
| Energiezähler: Strom-<br>zähler.Verbindung     | Die Verbindung zum<br>Stromzähler ist unter-<br>brochen                                     | Die Verbindung zum<br>Stromzähler prüfen          |

| A    | 14:27<br>Do, 2. Sept. | En        | erg   | iezā | ähler |           | e                 | ÷         |  |  |  |  |  |
|------|-----------------------|-----------|-------|------|-------|-----------|-------------------|-----------|--|--|--|--|--|
| lj e |                       | Zähler 1  |       |      | ы     |           |                   |           |  |  |  |  |  |
|      |                       |           |       |      |       | Gesamtzä  | hlerstand<br>4513 | 24.69 kWh |  |  |  |  |  |
|      | Aktueller Wert        |           | 0.00  | kW   |       |           |                   |           |  |  |  |  |  |
|      | Heute                 |           | 12.60 | kWh  |       |           |                   |           |  |  |  |  |  |
|      | Monat                 | 34        | 45.00 | kWh  |       |           |                   |           |  |  |  |  |  |
| B    | Jahr ab Jan.          | 412       | 25.67 | kWh  |       |           |                   |           |  |  |  |  |  |
|      |                       |           |       |      |       |           |                   |           |  |  |  |  |  |
|      |                       |           |       |      |       |           |                   |           |  |  |  |  |  |
|      |                       | Details > |       |      |       |           |                   |           |  |  |  |  |  |
|      |                       |           |       |      |       | Schutzsch | nalter Störung    | 9         |  |  |  |  |  |
|      |                       |           |       |      |       |           |                   |           |  |  |  |  |  |

# 6 Notizen

|   | , |   |   |   |   |   |   |   |   |   | , | , |   |   |   |   |   |   |   |   | , |   |   |   |   | - |   |   | - |   |   |   |   |   |   |
|---|---|---|---|---|---|---|---|---|---|---|---|---|---|---|---|---|---|---|---|---|---|---|---|---|---|---|---|---|---|---|---|---|---|---|---|
|   |   |   |   | - |   |   | - |   |   |   |   |   |   |   |   |   | - |   | - |   |   |   |   |   |   |   |   |   |   |   |   |   |   |   |   |
|   |   |   |   |   |   |   | - |   |   |   |   |   |   |   |   |   | - |   | - |   |   |   |   |   |   | - |   |   |   |   |   |   |   |   |   |
|   |   |   |   |   |   |   |   |   |   |   |   |   |   |   |   |   |   |   |   |   |   |   |   |   |   |   |   |   |   |   |   |   |   |   |   |
|   |   |   |   |   |   |   |   |   |   |   |   |   |   |   |   |   |   |   |   |   |   |   |   |   |   |   |   |   |   |   |   |   |   |   |   |
|   |   |   |   |   |   |   |   |   |   |   |   |   |   |   |   |   |   |   |   |   |   |   |   |   |   |   |   |   |   |   |   |   |   |   |   |
| - | - |   | - | - |   | - | - |   |   | - | - |   | - | - |   | - | - |   | - | - | - | - | - |   | - | - |   |   | - | - |   | - | - |   |   |
|   |   |   |   |   |   |   |   |   |   |   |   |   |   |   |   |   |   |   |   |   | * |   |   |   |   |   |   |   |   |   |   |   |   |   |   |
|   |   |   |   |   | , |   |   |   |   |   |   |   |   |   | , |   |   |   |   |   |   |   |   | , |   |   |   |   |   |   | , |   |   | , |   |
| * |   |   |   | + |   |   |   |   |   | * |   | · |   | + |   | · | - |   | - |   | · | * | * |   |   |   |   |   | + | · | · |   | + |   | · |
|   |   |   |   |   |   |   |   |   |   |   |   |   | * |   |   |   |   |   |   |   | * |   |   |   |   |   |   |   |   |   |   |   |   |   |   |
|   |   |   |   |   |   |   |   |   |   |   |   | , |   |   |   |   |   |   |   |   | , |   |   |   |   |   |   |   |   |   | , |   |   |   |   |
|   |   |   |   |   |   |   |   |   |   |   |   |   |   |   |   |   |   |   | - |   |   |   |   |   |   |   |   |   |   |   |   |   |   |   |   |
|   |   |   |   |   |   |   |   |   |   |   |   |   |   |   |   |   | - |   |   |   |   |   |   |   |   | - |   |   |   |   |   |   |   |   |   |
|   |   |   |   |   |   |   |   |   |   |   |   |   |   |   |   |   |   |   |   |   |   |   |   |   |   |   |   |   |   |   |   |   |   |   |   |
|   |   |   |   |   |   |   |   |   |   |   |   |   |   |   |   |   |   |   |   |   |   |   |   |   |   |   |   |   |   |   |   |   |   |   |   |
|   |   |   |   |   |   |   |   |   |   |   |   |   |   |   |   |   |   |   |   |   |   |   |   |   |   |   |   |   |   |   |   |   |   |   |   |
| - |   |   |   | - |   | - | - |   |   | - |   |   |   | - |   |   | - |   | - |   |   | - | - |   |   | - |   |   | - |   |   | - |   |   |   |
|   |   |   |   |   |   |   |   |   |   |   |   |   |   |   |   |   |   |   |   |   | * |   |   |   |   |   |   |   |   |   | * |   |   |   |   |
|   | , |   |   |   |   |   |   |   |   |   | , |   |   |   | , |   |   |   |   | , |   |   | , | , |   |   |   |   |   |   |   |   |   | , |   |
| * |   | • | - |   |   |   | - |   |   | - |   | · | - | * |   | · | - |   | - |   | · |   |   |   | • | - |   |   | - |   | · | - |   |   | · |
|   |   | * |   | * |   |   |   |   |   |   |   | * |   |   |   |   |   |   |   |   | * |   | * |   |   |   |   |   |   |   | * |   |   |   |   |
|   |   |   |   |   |   |   |   |   |   |   |   | , |   |   |   |   |   |   |   |   |   |   |   |   |   |   |   |   |   |   | , |   |   |   |   |
|   |   |   |   |   |   |   | - |   |   |   |   |   |   |   |   |   | - |   | - |   |   |   |   |   |   | - |   |   | - |   |   |   |   |   |   |
|   |   |   |   |   |   |   |   |   |   |   |   |   |   |   |   |   | - |   | - |   |   |   |   |   |   | - |   |   | - |   |   |   |   |   |   |
|   |   |   |   |   |   |   |   |   |   |   |   |   |   |   |   |   |   |   |   |   |   |   |   |   |   |   |   |   |   |   |   |   |   |   |   |
|   |   |   |   |   |   |   |   |   |   |   |   |   |   |   |   |   |   |   |   |   |   |   |   |   |   |   |   |   |   |   |   |   |   |   |   |
|   |   |   |   |   |   |   |   |   |   |   |   |   |   |   |   |   | - |   | - |   |   |   |   |   |   | - |   |   |   |   |   |   |   |   |   |
|   |   |   |   |   |   |   |   |   |   |   |   |   |   |   |   |   |   |   |   |   |   |   |   |   |   |   |   |   |   |   |   |   |   |   |   |
|   |   |   |   |   |   |   |   |   |   |   |   |   |   |   |   |   |   |   |   |   |   |   |   |   |   |   |   |   |   |   |   |   |   |   |   |
|   |   |   |   |   |   |   |   |   |   |   |   |   |   |   |   |   |   |   |   |   |   |   |   |   |   |   |   |   |   |   |   |   |   |   |   |
|   |   |   | - | - |   |   | - |   |   | - |   |   | - | - |   |   | - |   | - |   |   | - |   |   |   | - |   |   | - | - |   |   |   |   |   |
|   |   | * |   |   |   |   |   |   |   |   |   | * |   |   |   |   |   |   |   |   | * |   |   |   |   |   |   |   |   |   |   |   |   |   |   |
|   |   |   |   |   |   |   |   |   |   |   |   |   |   |   |   |   |   |   |   |   |   |   |   |   |   |   |   |   |   |   | , |   |   |   |   |
|   |   |   |   |   |   |   | - |   |   |   |   |   |   |   |   |   | - |   | - |   |   |   |   |   |   | - |   |   | - |   |   |   |   |   |   |
|   |   |   |   |   | · |   | - | · |   |   |   | · |   |   | · |   | - | · |   |   |   |   |   |   |   | - |   |   |   |   |   |   |   |   |   |
|   |   |   |   |   |   |   |   | , |   |   |   |   |   |   |   |   | - |   |   |   |   |   |   |   |   | - |   |   |   |   |   |   |   |   |   |
|   |   |   |   |   |   |   | - |   |   |   |   |   |   |   |   |   | - |   | - |   |   |   |   |   |   | - |   |   | - |   |   |   |   |   |   |
|   |   |   |   |   |   |   | - |   |   |   |   |   |   |   |   |   | - |   | - |   |   |   |   |   |   | - |   |   | - |   |   |   |   |   |   |
|   |   |   |   |   |   |   |   |   |   |   |   |   |   |   |   |   |   |   |   |   |   |   |   |   |   |   |   |   |   |   |   |   |   |   |   |
|   | , |   |   |   | , |   |   |   |   |   |   |   |   |   | , |   |   |   |   |   |   |   |   | , |   |   |   |   |   |   |   |   |   | , |   |
|   |   |   |   |   |   |   |   |   |   |   |   |   |   |   |   |   |   |   |   |   |   |   |   |   |   |   |   |   |   |   |   |   |   |   |   |
|   |   |   |   |   |   |   |   |   |   |   |   |   |   |   |   |   |   |   |   |   |   |   |   |   |   |   |   |   |   |   |   |   |   |   |   |
|   | - |   |   |   |   | - | - |   | - |   | - | - |   | - |   | - | - |   |   | - | - |   |   |   | - | - |   |   |   | - | - |   |   |   | - |
|   |   |   |   |   |   |   |   |   |   |   |   |   |   |   |   |   |   |   |   |   |   |   |   |   |   |   |   |   |   |   | , |   |   |   |   |
|   |   |   |   |   |   |   |   |   |   |   |   |   |   |   |   |   | - |   | - |   |   |   |   |   |   | - |   |   | - |   |   |   |   |   |   |
|   |   |   |   |   |   |   |   |   |   |   |   |   |   |   |   |   |   |   |   |   |   |   |   |   |   | * |   |   |   |   |   |   |   |   |   |
|   |   |   |   |   |   |   |   |   |   |   |   |   |   |   |   |   | - |   |   |   |   |   |   |   |   | - |   |   |   |   |   |   |   |   |   |
|   |   | , |   |   |   |   | - |   |   |   |   | · |   |   |   |   | - |   |   |   |   |   |   |   |   | - | , |   |   |   |   |   |   |   |   |
| - |   |   |   | - |   |   | - |   |   |   |   |   |   |   |   |   | - |   |   |   |   |   | - |   |   | - |   |   | - |   |   |   | - |   |   |
|   |   | * |   |   |   |   |   |   |   |   |   | * |   |   |   |   |   |   |   |   |   |   |   |   |   | - |   |   |   |   |   |   |   |   |   |
|   |   | , |   |   | , | , |   |   |   |   |   | , |   | , | , |   |   |   | , | , |   |   |   | , |   | - |   | , |   | , |   |   |   | , |   |
|   |   |   |   |   |   |   | - |   |   |   |   |   |   |   |   |   | - |   |   |   |   |   |   |   |   | - |   |   |   |   |   |   |   |   |   |
|   |   |   |   |   |   |   |   |   |   |   |   |   |   |   |   |   |   |   |   |   |   |   |   |   |   |   |   |   |   |   |   |   |   |   |   |

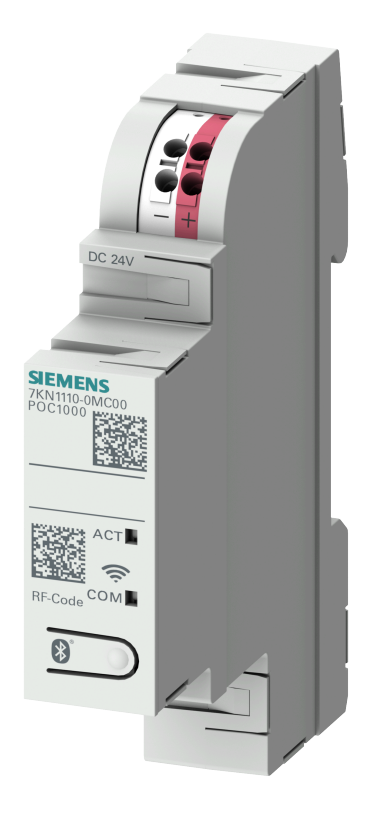

# SIEMENS Smart Protection

# **Technisches Handbuch**

# myGEKKO | Ekon GmbH

St. Lorenznerstr. 2 I-39031 Bruneck (BZ) Tel. +039 0474 551820 info@my.gekko.com

www.my-gekko.com

**Ekon Vertriebs GmbH** Fürstenrieder Str. 279a, D-81377 München

# Vertriebsbüro Eislingen

Schillerstr. 21, D-73054 Eislingen